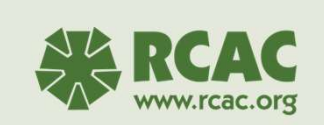

**SHARES Basics: Entity Module** 

<section-header><section-header><section-header><section-header><section-header><section-header><section-header><section-header><text><text><text>

## After this session you will be able to...

- View your organization's information
- Change your organization's contact information in the system
- · Add program staff and their titles

1

2

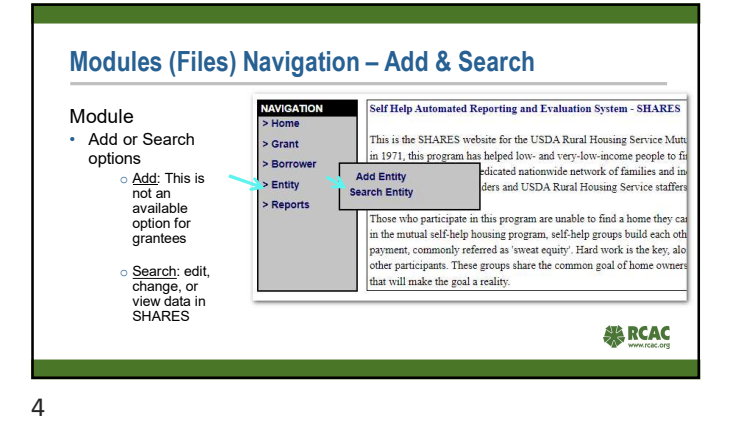

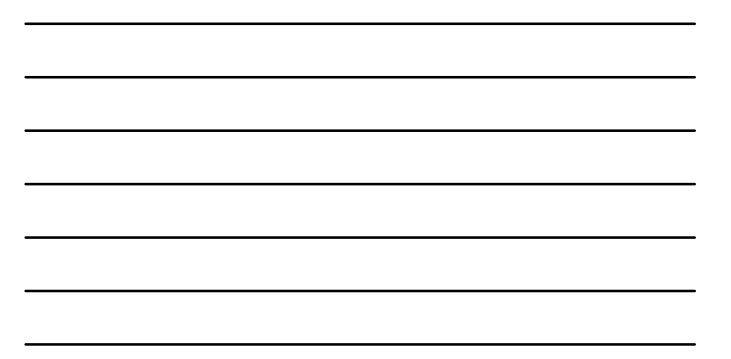

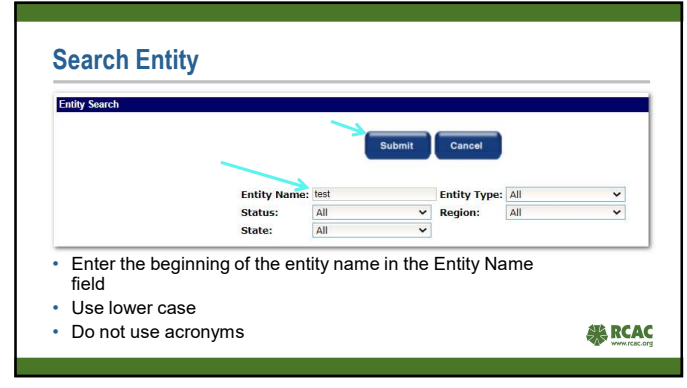

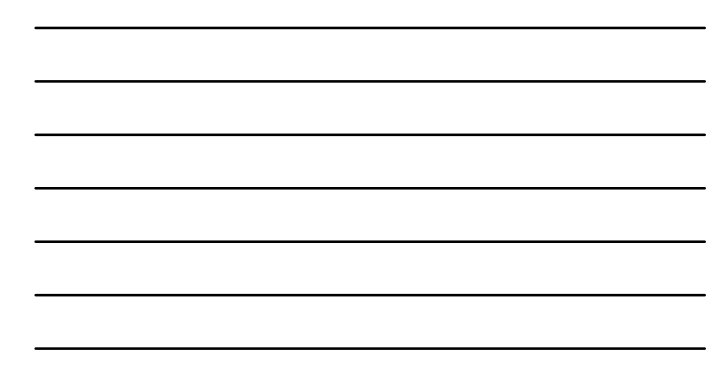

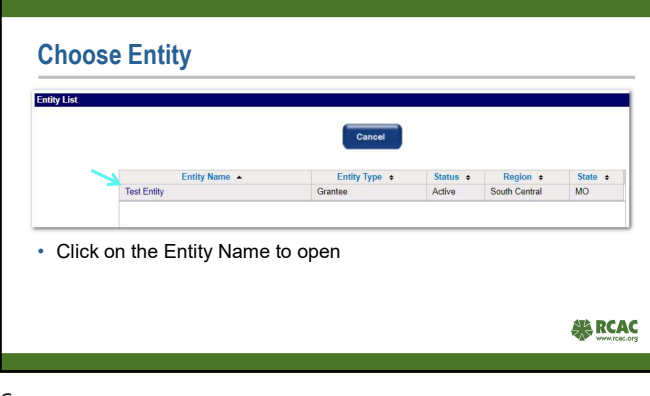

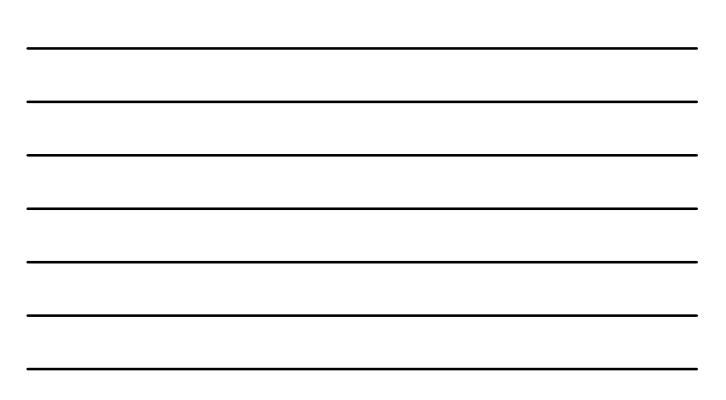

| Entity Name: *<br>Status: * | Test Entity<br>Active | ► Save        | Entity Type: *<br>Region: | Grantee<br>West |  |
|-----------------------------|-----------------------|---------------|---------------------------|-----------------|--|
| itatus: *                   | Active                | •             | Region:                   | West            |  |
| Verify that                 | your Entity           | information o | n the Entity Tab          | is correct      |  |

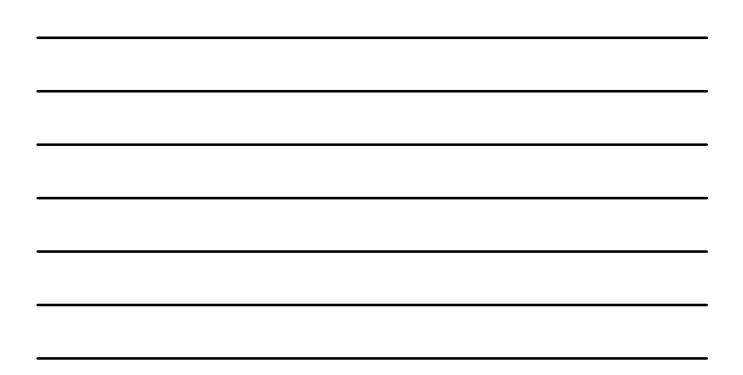

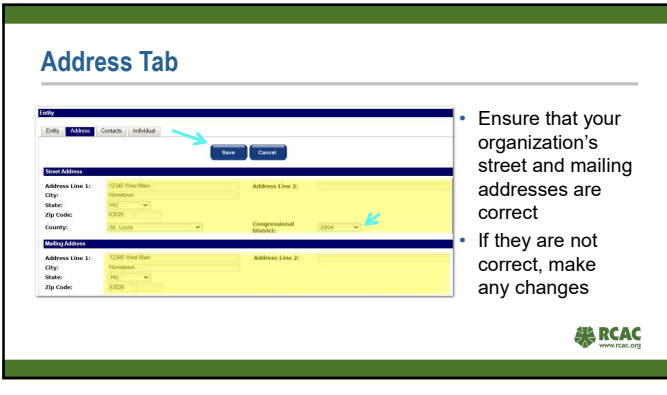

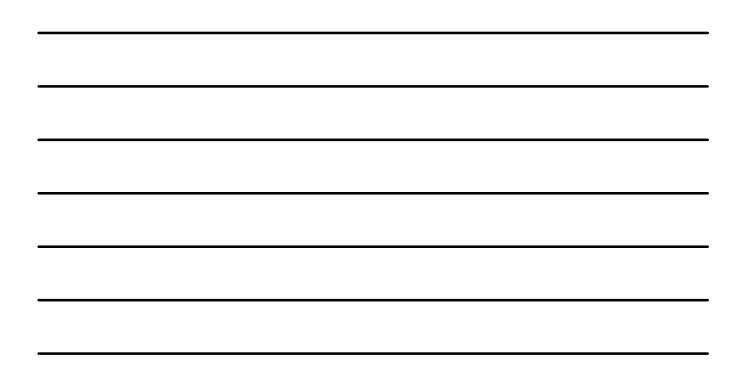

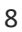

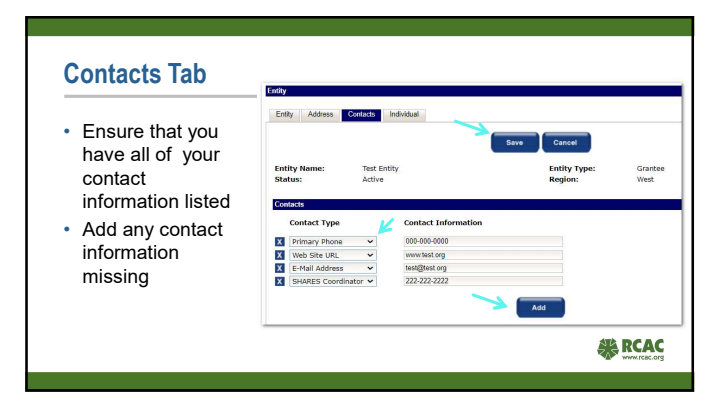

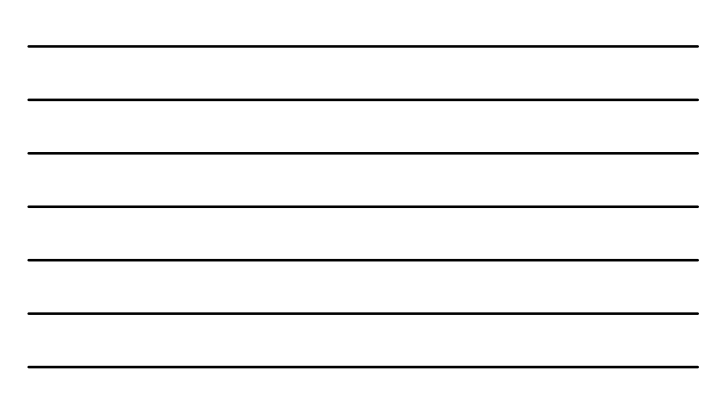

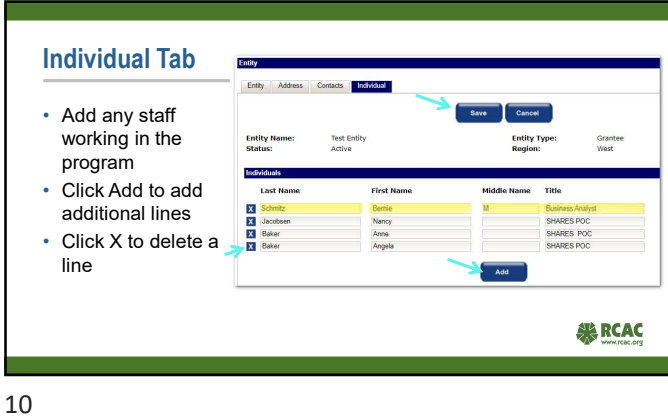

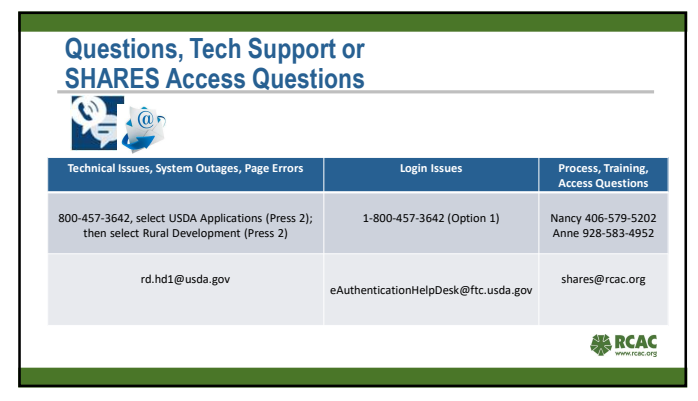